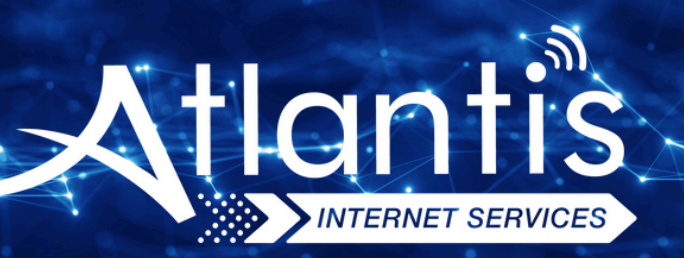

# ASUS DSL N16 VDSL Modem Kurulumu

Kuruluma başlamadan önce modeminizin gri portuna VDSL kablonuzu ve siyah güç adaptörünü taktığınızdan emin olun.

**Hatırlatma:** Bilgisayarınızı modeme bağlayacaksanız, CAT kablo kullanarak bağlantı yapmanız gerekmektedir. Kuruluma bilgisayar üzerinden devam edecekseniz ADIM 4'ten başlayabilirsiniz.

## ADIM 1:

Modeminize telefonunuz üzerinden bağlanacaksanız, öncelikle telefonunuzun Ayarlar bölümüne girin.

# ADIM 2:

Wi-Fi seçeneğine tıklayın.

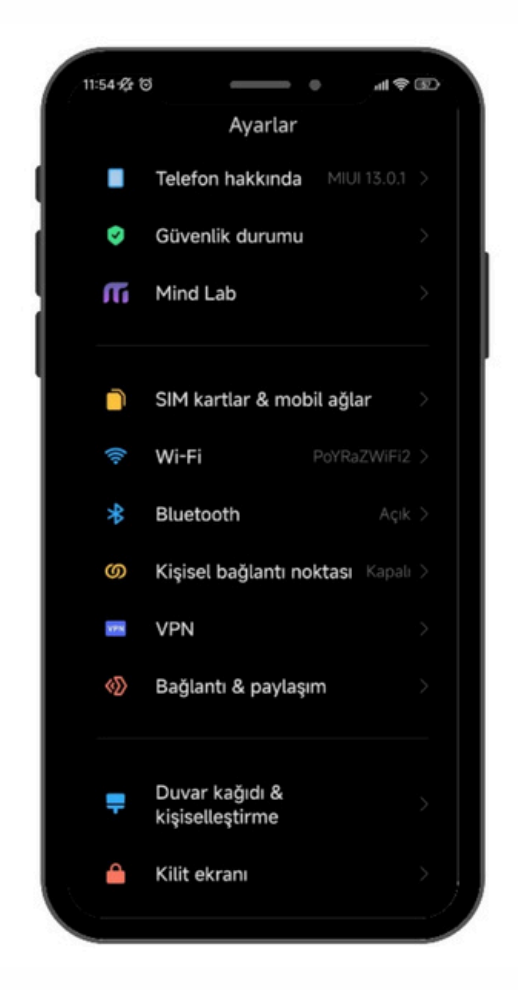

# ADIM 3:

Wi-Fi ayarlarınızda, modeminizin markasıyla ilgili bir ağ ismi arayın. Örneğin, ASUS marka bir modeminiz varsa, Wi-Fi ağ listesinde "ASUS" adıyla bir seçenek göreceksiniz. Bu seçeneğe tıkladıktan sonra, modeminizin altında yer alan Wi-Fi şifresini girin ve internete bağlanın.

### ADIM 4:

Tarayıcınızı (Chrome, Opera vb.) açın ve adres çubuğuna 192.168.1.1 yazıp Enter'a basın. Sonrasında sizden kullanıcı adı ve şifre isteyecektir. Varsayılan kullanıcı adı ve şifre "admin" olacaktır.

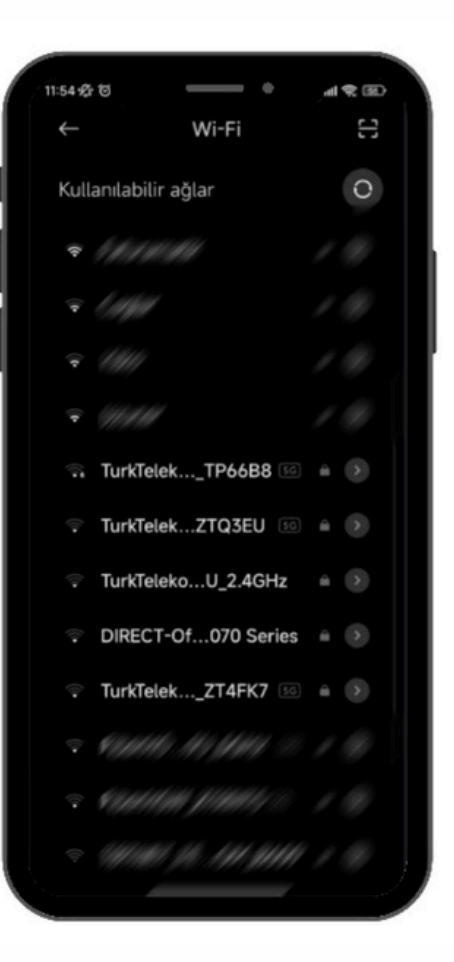

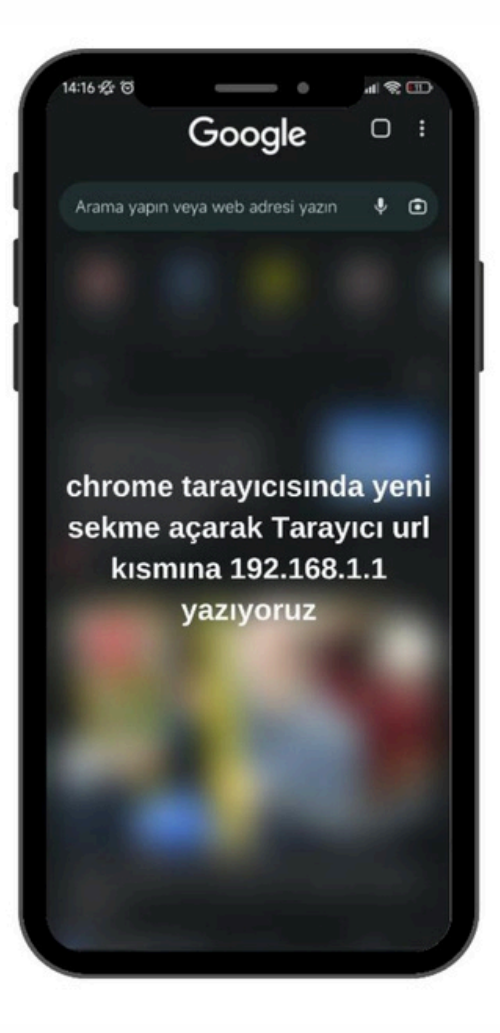

#### ADIM 5:

| Kimlik Doğrulaması Gerekiyor<br>http://192<br>Asus DSL N16 Modem Kurulumu (Resimli Anlatım) 1 |
|-----------------------------------------------------------------------------------------------|
| Kullanici Adi:                                                                                |
| iptal Giriş Yap                                                                               |
|                                                                                               |

#### ADIM 6:

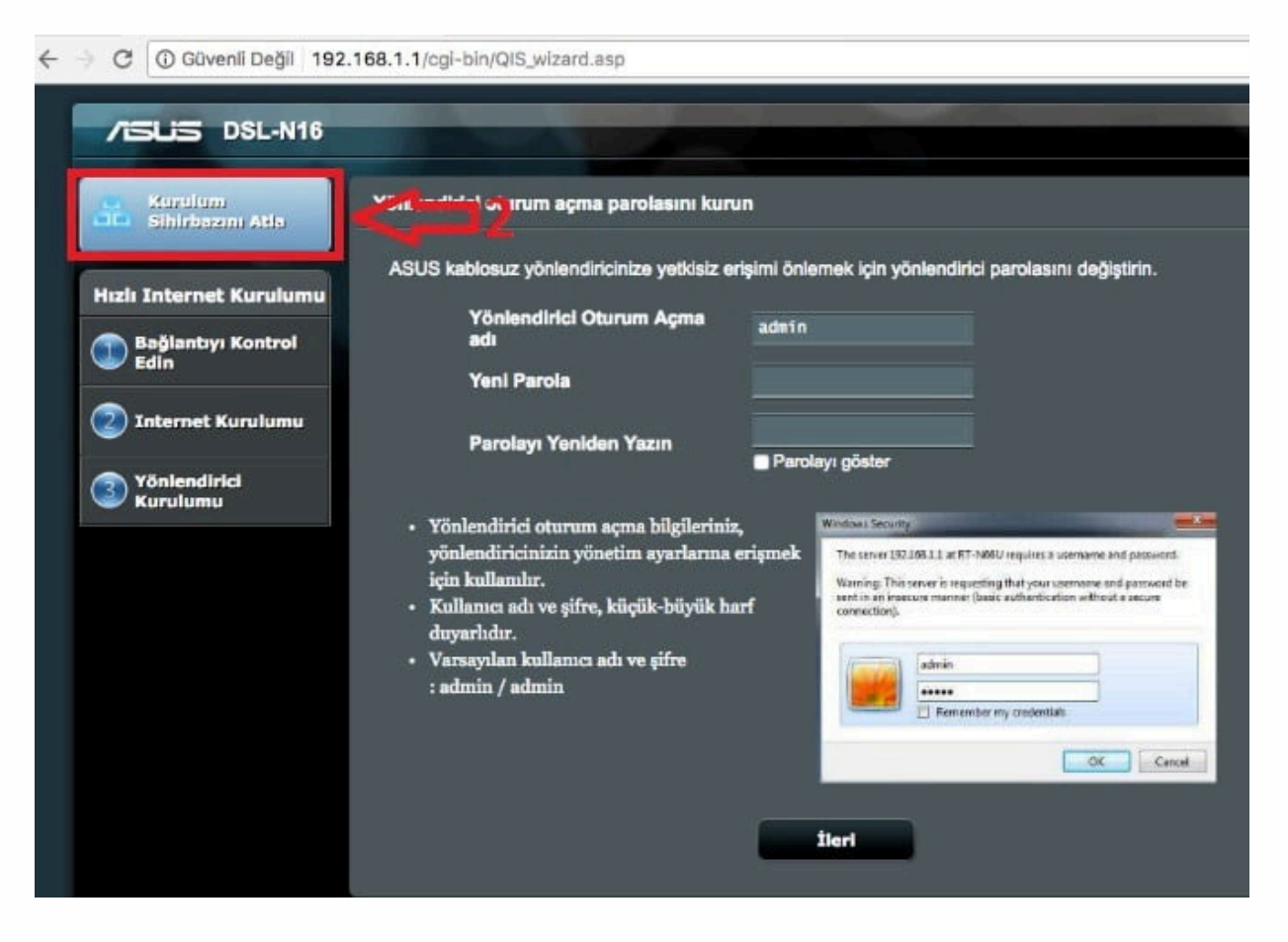

Panelimize giriş yaptıktan sonra karşımıza kurulum sihirbazı gelecek,kurulum sihirbazını atla diyerek bu kısmı atlıyoruz

## ADIM 7:

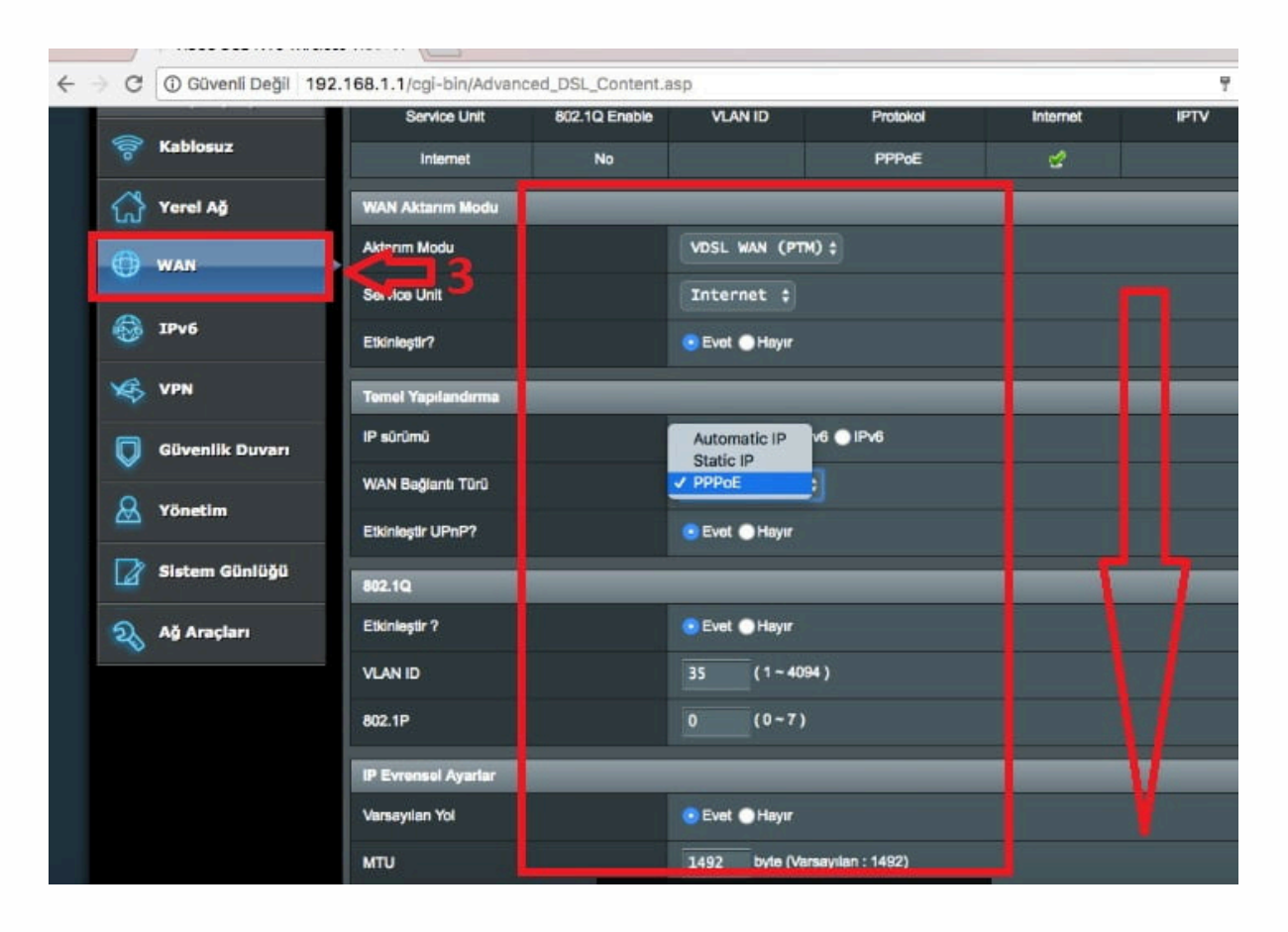

PPP kullanıcı adı ve şifresini giriyoruz. Bu bilgiler size SMS yoluyla iletilmiş olmalıdır. Daha sonra "KAYDET" tuşuna basarak yapılan değişiklikleri kaydediyoruz. Modem, 15 dakika içinde IP adresini alacaktır ve internet bağlantısı aktif hale gelecektir. Eğer IP adresi alınmaz veya bağlantı sorunu yaşarsanız, 0850 471 34 34 numaralı müşteri hizmetleriyle iletişime geçebilir veya WhatsApp destek hattından yardım alabilirsiniz. Güvenli Değil 192.168.1.1/cgi-bin/Advanced\_DSL\_Content.asp

| мти                                   | 1492 byte (Varsayılan : 1492)                                                                                      |  |
|---------------------------------------|----------------------------------------------------------------------------------------------------|--|
| IPv4 Ayan                             |                                                                                                    |  |
| WAN IP'si otomatik alınsın mi?        | 📀 Evet 🜑 Hayır                                                                                                    |  |
| DNS Sunucusuna otomatik bağlansın mı? | Evet Hayır                                                                                                    |  |
| Etkinleştir NAT                       | 🤨 Evet 🌑 Hayır                                                                                                    |  |
| PPP Ayan                              |                                                                                                    |  |
| PPP Kullanici Adi                     |                                                                                                    |  |
| Parola                                | ······                                                                                                    |  |
| ми колик Logrulama                    | AUTO ;                                                                                                    |  |
| Bağlantı türü                         | <ul> <li>Her Zaman Açık (Önerilen)</li> <li>Istek Üzerine Bağlan (</li> <li>dakika boşta kalırsa kapat)</li> </ul> |  |
| TCP MSS Seceneği                      | 0 byte (0 means use default)                                                                                       |  |
| Ek pppd seçenekleri                   |                                                                                                    |  |
| Özel ISS Gereksinimi                  |                                                                                                    |  |
| MAC Adresi                            | MAC Kopyası                                                                                                    |  |
|                                       | Kaydet 4                                                                                                    |  |

I

#### Not:

Eğer bağlantı sağlanmazsa, modemin IP alması yaklaşık 15 dakika sürebilir. Her 15 dakikada bir modem IP almayı dener. 15 dakika sonunda hala bağlantı alamadıysanız, AtlantisNet müşteri hizmetlerine 0850 471 34 34 numarasından ulaşabilirsiniz.